## <u>2025CBT アクティビティー予約方法</u>

### <u>1) TableCheckにアクセス</u> 各アクティビティの予約

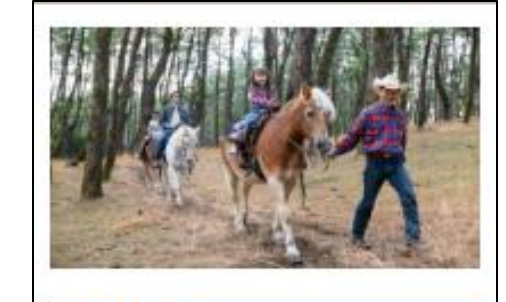

#### 屋外ブログラム

#### 乗馬体験

県松林に囲まれた緑あられる場所にある「シーガイア愛馬 クラブ UMAIRU」では、初心者・お子様から、ちょっと本 筋的に乗りたい方まで、気軽に愛馬体験をお楽しみいただ けます。

#### 予約する

●受付 / アクティビティーセンター
 ■場所 / シーガイ ア愛馬クラブUMAIRU
 ■営業 / 12:00~17:00
 ●体験時間 / 約15分~約1時間 ※コースに異なります
 ※3歳以下は保護者同愛
 ※体集 80Kg未満
 ※動きやすい服装・靴でご参加ください
 ■料金
 ・愛馬ミニコース:おー人様3,500円(税込),3歳以下
 3,000円(税込)
 ・外型シービューコース:おー人様16,000円(税込)
 第中ンセル料金
 ・2日轄 17:00以降50%
 ・第日 17:00以降100%
 ・当日 100%

### 専用URLです。

TableCheck内で切り替え作業を行うと通 常サイトに遷移し、期間中の予約ができな くなります。 必ず専用URLから予約をしてください。

# <u>2025CBT アクティビティ予約方法</u>

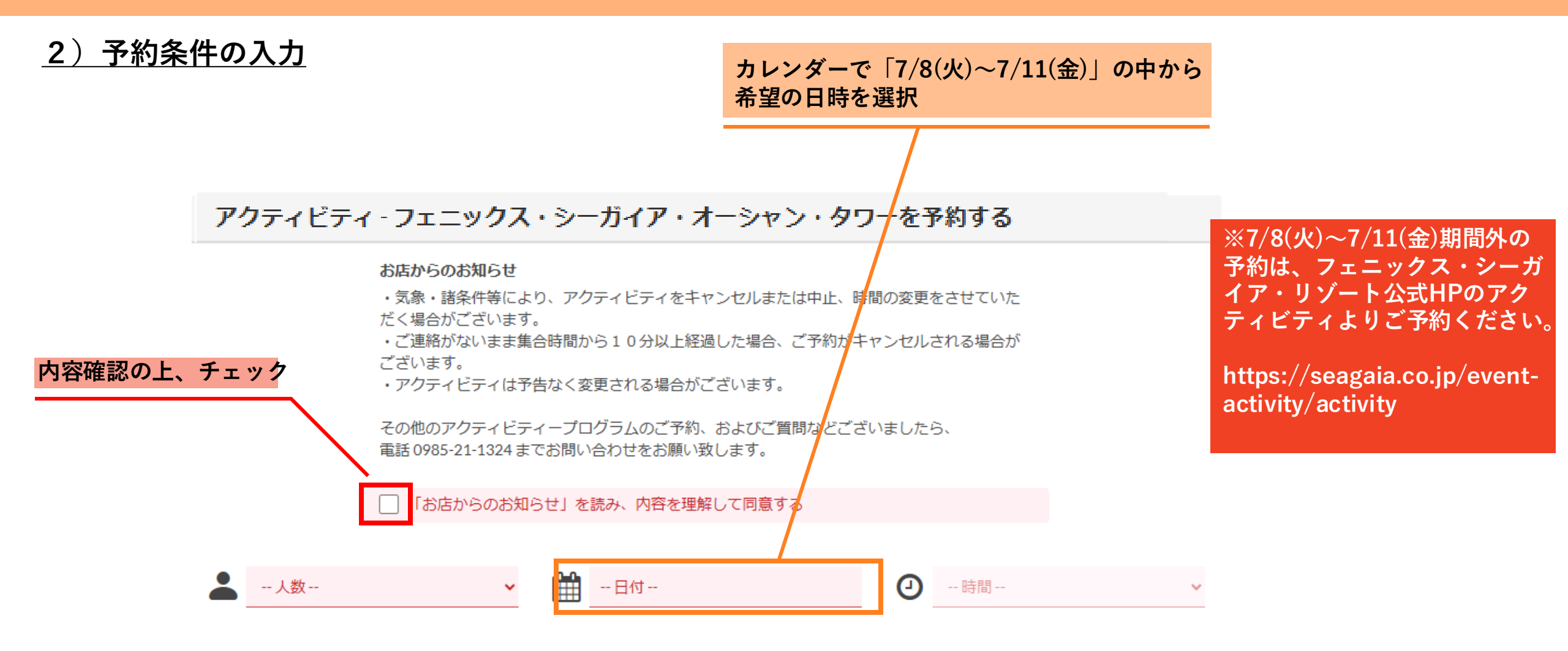

### <u>3) 希望日時とコースの選択</u>

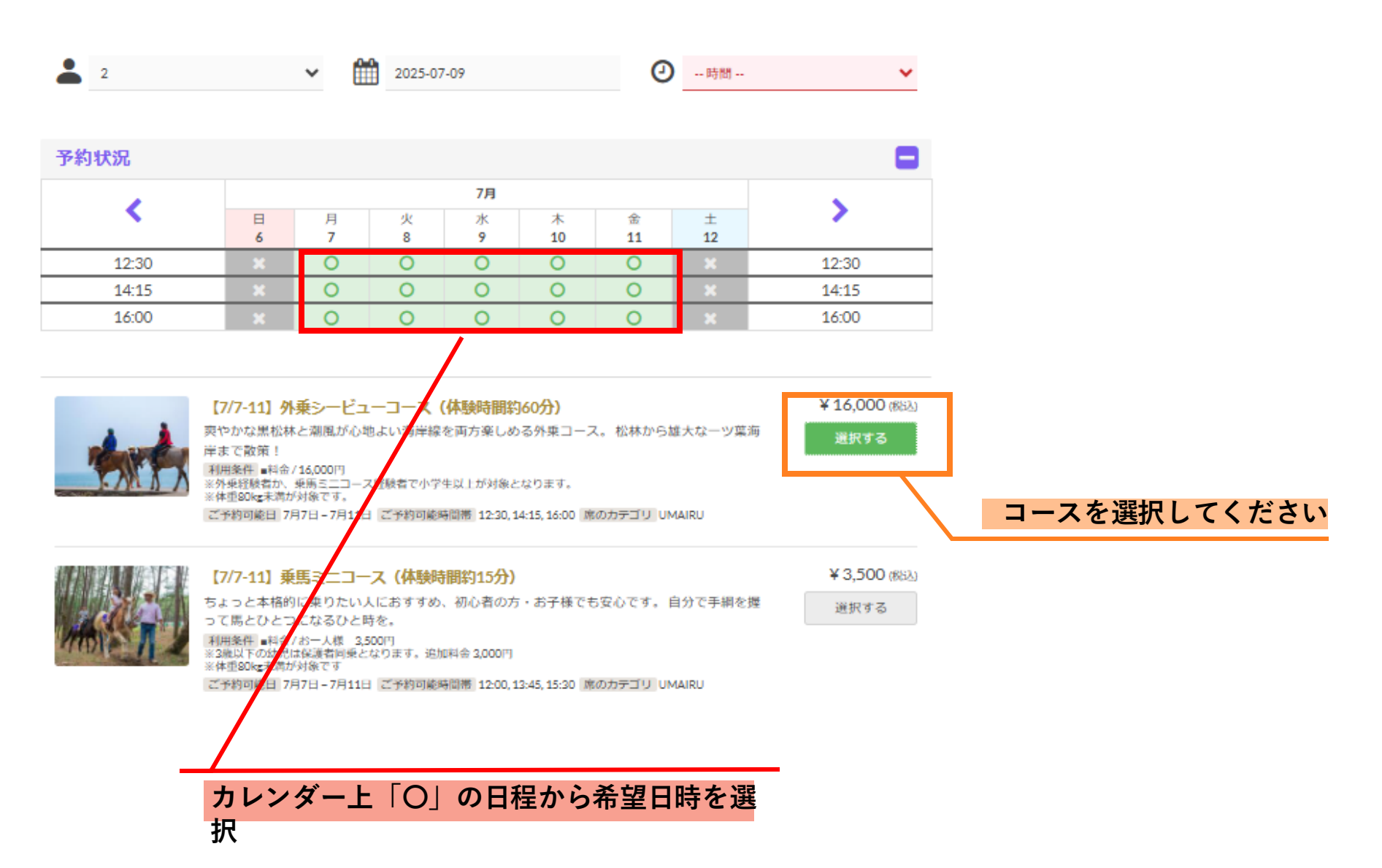

## <u>2025CBT アクティビティ予約方法</u>

## 4)予約者情報の入力と予約の確定

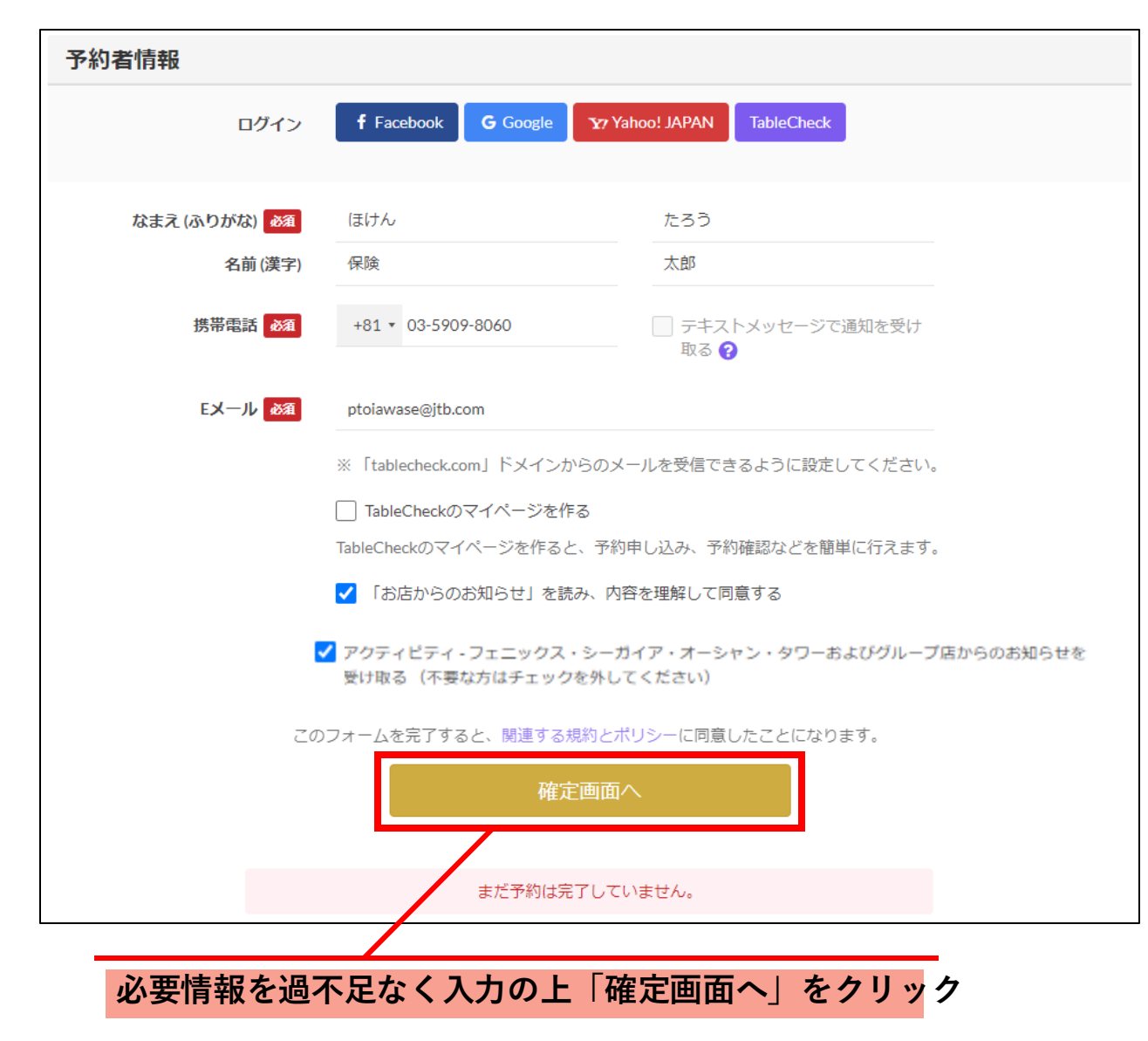

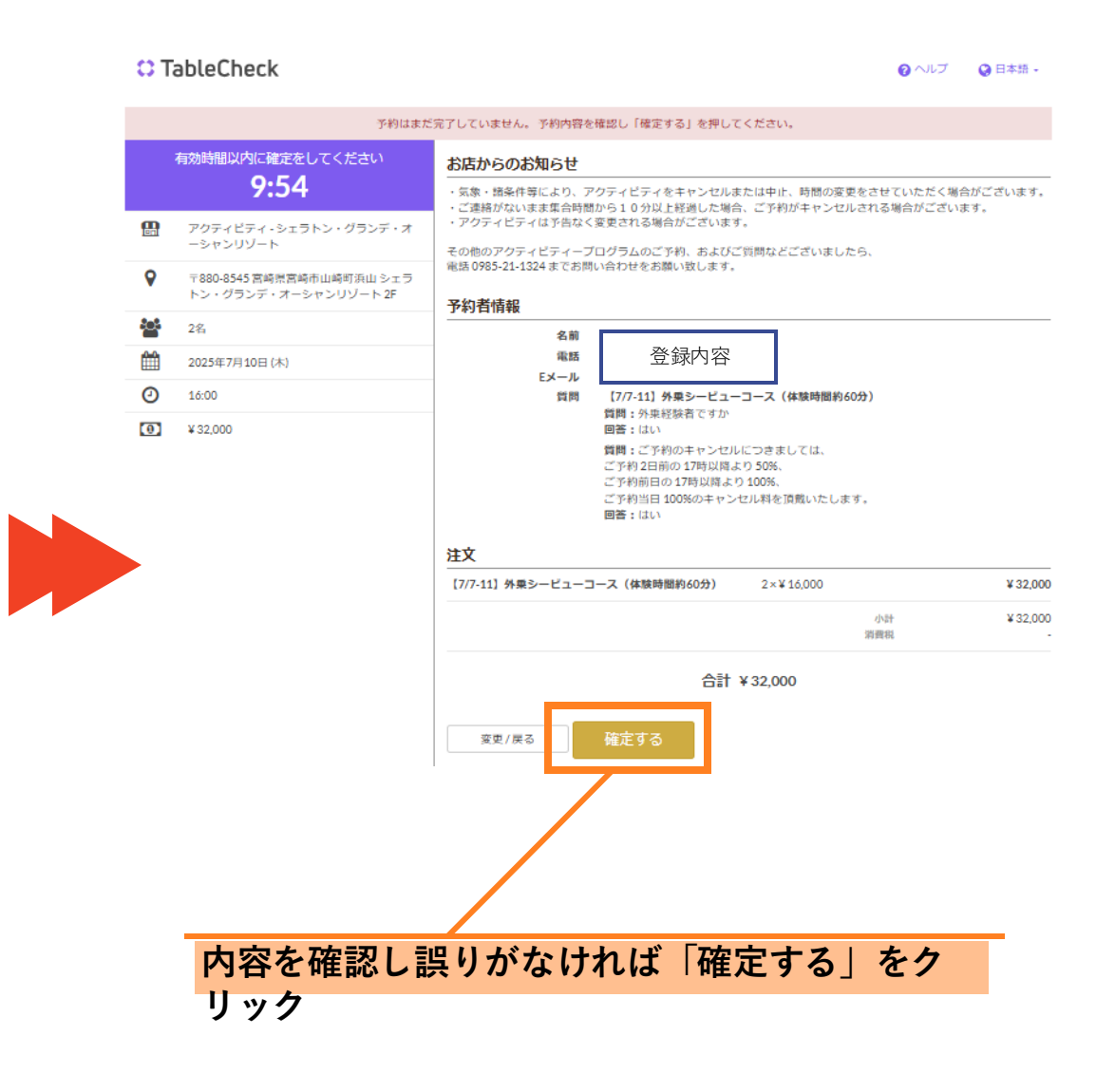

2025CBT アクティビティ予約方法

## <u>5)予約内容の確認と変更/取消の場合確定面もしくは確定メールで予約内容を確認できます</u>

### <u>確定画面サンプル</u>

#### <u>確定メールサンプル</u>

メール件名:「予約確定|アクティビティ - フェニックス・シーガイア・オーシャン・タワー」

| 予約確定                                         |                                                                                                    | 予約確定                                    |             | 予約をキャンセルする                                                |  |
|----------------------------------------------|----------------------------------------------------------------------------------------------------|-----------------------------------------|-------------|-----------------------------------------------------------|--|
| 店舗名 ア<br>く<br>〒                              | アクティビティ- フェニックス・シーガイア・オーシャン・タワ<br>♥ 0985-21-1324<br>〒880-8545 宮崎県宮崎市山崎町浜山 :                                                                                                    | - お客様のご予約が確定致しま                         | ilt.        | キャンセル理由 2000                                              |  |
| -<br>日時 2<br>人数 2:                           | 2025年7月10日 16:00                                                                                                    | アクティビティ - フェニックス・シーガイ)<br>予約番号 HTHH4S   | ア・オーシャン・タワー | ● 予定間違い・変更                                                |  |
| ステーダス 子<br>注文 2                              | Prij種正<br>2× [7/7-11] 外乗シービューコース(体験時間約60分)<br>[7/7-11] 外乗シービューコース(体験時間約60分)<br>質問: 外乗経験者ですか<br>回答: (aい)<br>意問: ご予約のキャンセルにつきましては、ご予約2日前の17<br>専以降より50%、ご予約前日の17時以降より100%、ご予約当<br>目100%のキャンセル料を頂戴いたします。 | ご予約者様名<br>2025年7月10日 (木)<br>16:00<br>2名 |             | <ul> <li>         ・・・・・・・・・・・・・・・・・・・・・・・・・・・・・</li></ul> |  |
| 世<br>予約ID H<br>TableChec                     | arrH4S<br>arrH4S                                                                                                    | 電話する 予約詳細 変更                            | する キャンセル    | <ul> <li>** 天候・交通事情</li> <li>▲ 体調不良・個人的理由</li> </ul>      |  |
| ●ホームに戻る<br>ご予約内容についての<br>ftablecheck.comJ ドン | ♪ 予約を変更する<br>のメールを登録いただいたメールアドレスにが送りします。<br>メインからのメールを受解できるように応ってください。                                                                                                    |                                         |             | その他(理由追記)                                                 |  |
| 【予約変更の場合】再度希望日時を検索(                          |                                                                                                    | (手順2)し、変                                |             | 展る                                                        |  |
| Ľ                                            |                                                                                                    | 【予約取消の場合】キャンセノ                          | レ理由を選択の上、取消 |                                                           |  |